# 印表伺服器使用上常見的問題

#### 1.印表機相容性問題

在使用印表伺服器前,請先點選本站的 "相容性查詢" 來查詢您的印表機是否適用於印表伺服器 或 來電詢問

#### 2.印表伺服器有支援複合機的掃瞄功能嗎?

印表伺服器只能分享列印·複合機的其它功能不支援·如果要分享複合機的其它功能·請參閱我們的複合機伺服器 MU601

### 3.印表機列印完·但是列印工作不會刪除·要等一兩分鐘後才會刪除·下一筆資料才能列 印·這是怎麼回事 ?

在印表機圖示按右鍵 → 印表機內容 → 點選上方 "連接埠" → 按右下方 "設定連接埠" 如下圖,勾選 "**啟用 LPR 位元組計數**" 即可

| 設定標準 TCP/IP 連接埠監視器         |        |               |                    |      | × |
|----------------------------|--------|---------------|--------------------|------|---|
| 連接埠設定                      |        |               |                    |      |   |
|                            |        |               |                    |      |   |
| 連接埠名稱( <u>P</u> ):         |        | 192.168.10.89 |                    |      |   |
| 印表機名稱或 IP 位址( <u>A</u> ):  |        | 192.168.10.89 |                    |      |   |
| 通訊協定                       |        |               |                    |      |   |
| ○ 原始( <u>R</u> )           |        |               | () LPR( <u>L</u> ) |      |   |
| 原始設定                       |        |               |                    |      |   |
| 連接埠號碼( <u>N</u> ):         | 9100   |               |                    |      |   |
| └LPR 設定                    |        |               |                    |      |   |
| 佇列名稱( <u>Q</u> ):          | lp1    |               |                    |      |   |
| ☑ 啟用 LPR 位元組計數(B           | )      |               |                    |      |   |
| └── 啟用 SNMP 狀態( <u>S</u> ) |        |               |                    |      |   |
| 群體名稱( <u>C</u> ):          | public |               |                    |      |   |
| SNMP 裝置索引( <u>D</u> ):     | 1      |               |                    |      |   |
|                            | L      |               |                    |      |   |
|                            |        |               | -                  | - NV |   |
|                            |        |               | 確定                 | 取淌   |   |

#### 4.列印多頁報表,印到一半會停住 或 印亂碼 或 重頭開始印,怎麼辦?

會有這種情形發生,是因為電腦與印表伺服器之的溝通發生了問題,可能的原因如下:

a)網路問題:

檢查網路是否繁忙,是否有電腦中毒,連接印表伺服器的網路線及集線器是否正常

#### b)印表伺服器有問題:

進入 命令提示字元 在列印時 ping 印表伺服器的 IP 位址, 觀察回應的時間

如果 ping 的回應時間很長超過 1000 ms 或 time out · 表示印表伺服器可能有問 題 · 需要維修

| C:\WINDOWS\system32\cmd.exe                                                                                                    | _                 |        | × |
|----------------------------------------------------------------------------------------------------|-------------------|--------|---|
| C:\>ping 192.168.0.2                                                                                                    |                   |        |   |
| Ping 192.168.0.2 (使用 32 位元組的資料):<br>回覆自 192.168.0.159: 目的地主機無法連線。 沒有<br>回覆自 192.168.0.159: 目的地主機無法連線。<br>回覆自 192.168.0.159: 目的地主機無法連線。<br>回覆自 192.168.0.159: 目的地主機無法連線。                                                                                                    | 有回應<br>g tim      | e out  |   |
| 192.168.0.2 的 Ping 統計資料:<br>封包: 已傳送 = 4・已收到 = 4, 已遺失 = 0 (0%                                                                                                    | 遺失)               | 9      |   |
| C:\>                                                                                                    |                   |        | ~ |
| C:\WINDOWS\system32\cmd.exe                                                                                                    | _                 |        | × |
| C:\>ping 192.168.0.10                                                                                                    |                   |        |   |
| Ping 192.168.0.10 (使用 32 位元組的資料):<br>回覆自 192.168.0.10: 位元組=32 時間<1ms<br>可覆自 192.168.0.10: 位元組=32 時間<1ms<br>可覆自 192.168.0.10: 位元組=32 時間=2ms<br>可覆自 192.168.0.10: 位元組=32 時間=2ms<br>192.168.0.10 的 Ping 統計資料:<br>超過 1000 ms 表<br>封包: 已傳送 = 4, 已收到 = 4, 已遺失 = 0 (0%<br>大約的來回時間 (毫秒):<br>最小值 = 0ms,最大值 = 2ms,平均 = 1ms | <b>示有問</b><br>遺失) | 題<br>, |   |
| C:\>                                                                                                    |                   |        | ~ |

#### 5.密碼忘記了,怎麼辦?

請至本站下載專區 → 軟體及手冊下載 → 下載編號 2 管理軟體 PSAdmin,解壓縮後不 需安裝,直接執行

搜尋到印表伺服器後,雙擊您忘記密碼的印表伺服器,輸入密碼 PSPASS 即可進入修改

| 設定密碼 | X X                      |
|------|--------------------------|
|      | 這個印表伺服器需要一組密碼才能設定,請輸入密碼。 |
|      | 密碼: *******              |
|      | ✓確定 ×取消                  |

#### 6.印表伺服器可以連接 USB 轉 LPT 或 LPT 轉 USB 的轉接線嗎?

印表伺服器不支援連接轉接線

7.突然不能列印,怎麼辦?

a)檢查連接至印表伺服器的網路線和集線器的連接埠是否有問題

## b)檢查印表伺服器是否有問題,重新啟動印表伺服器,重新啟動時,觀察印表伺服器的狀 態燈(Status)閃爍的次數

除了 PS531 會閃爍 4 次之外,其它機種會閃爍 5 次,閃爍完後恆亮,如果閃爍次數 不對,表示有問題需送修

另外,檢視網路埠是否有亮綠燈,如果不亮,先檢查連接的網路線及集線器連接埠,都 沒問題,表示印表伺服器有問題需送修

#### c)可能有 IP 位址衝突,有其它設備使用了與印表伺服器同樣的 IP 位址

進入命令提示字元,使用 ping 指令 ping 印表伺服器的 IP 位址,之後再使用指令 arp -a 觀察是否有 IP 衝突

| 👞 系統管理員: 命令提示字元                                                                                                    | —    |     | × |
|----------------------------------------------------------------------------------------------------|------|-----|---|
| C:\> <mark>ping 192.168.0.10</mark>                                                                                                    |      |     |   |
| Ping 192.168.0.10 (使用 32 位元組的資料):<br>回覆自 192.168.0.10: 位元組=32 時間=1ms TTL=32<br>回覆自 192.168.0.10: 位元組=32 時間=2ms TTL=32<br>回覆自 192.168.0.10: 位元組=32 時間=2ms TTL=32<br>回覆自 192.168.0.10: 位元組=32 時間=2ms TTL=32 |      |     |   |
| 192.168.0.10 的 Ping 統計資料:<br>封包: 已傳送 = 4・已收到 = 4, 已遺失 = 0(<br>大約的來回時間 (毫秒):<br>最小值 = 1ms・最大值 = 2ms・平均 = 1ms                                                                                               | 0% 遺 | 失), |   |
| C:\>_                                                                                                    |      |     |   |
|                                                                                                    |      |     |   |
|                                                                                                    |      |     |   |
|                                                                                                    |      |     |   |
|                                                                                                    |      |     |   |

| 🔜 系統管理員: 命令提示字元                                                                                 |                                                                                                    | _                                                                                             |     | × |
|-------------------------------------------------------------------------------------------------|----------------------------------------------------------------------------------------------------|-----------------------------------------------------------------------------------------------|-----|---|
| C:\ <mark>arp -a</mark>                                                                         | 印表伺服器的實體位址                                                                                                    | 開頭一                                                                                           | 一定是 | ^ |
| 介面: 192.168.56.1<br>網際網路網址<br>192.168.56.255<br>224.0.0.22                                      | 00-40-01 如果不是代<br>- <sup>0x10</sup><br>實體位址 1<br>ff-ff-ff-ff-ff-ff<br>01-00-5e-00-00-16                                    | 表IP<br>類態態                                                                                    | 衝突  |   |
| 224.0.0.251<br>224.0.0.252<br>239.255.255.250<br>255.255.255.255                                | 01-00-5e700-00-fb<br>01-00-5e-00-00-fc<br>01-00-56-7f-ff-fa<br>ff-ff-ff-ff-ff-ff                                           | 靜靜靜靜靜靜                                                                                        |     |   |
| 介面: 192.168.0.159 -<br>網際網路網址<br>192.168.0 1<br>192.168.0.10                                    | 0x15<br>實體位址<br>00-40109-68-00-09<br>00-40-01-74-b7-5d                                                                     | 類型<br>動態                                                                                      |     |   |
| 192.168.0.255<br>224.0.0.22<br>224.0.0.251<br>224.0.0.252<br>239.255.255.250<br>255.255.255.255 | ff-ff-ff-ff-ff-ff<br>01-00-5e-00-00-16<br>01-00-5e-00-00-fb<br>01-00-5e-00-00-fc<br>01-00-5e-7f-ff-fa<br>ff-ff-ff-ff-ff-ff | 其月14月14月14月14月14月14月<br>1月14月14月14月14月14月14月14日<br>1月14日14日14日14日14日14日14日14日14日14日14日14日14日1 |     |   |
| C:\>                                                                                            |                                                                                                    |                                                                                               |     |   |

## d)使用管理軟體 PSAdmin 搜尋印表伺服器,檢查印表伺服器的資訊是否正確, IP 位址有 沒跑掉

| M PSAdmin                                        |               |    | _ | ×            |
|--------------------------------------------------|---------------|----|---|--------------|
| 檔案 檢視 說明                                         |               |    |   |              |
|                                                  |               |    |   |              |
| 裝置名稱 網路卡位址 印表伺服器名稱                               | 版本            | 狀態 |   |              |
| ZOT680009 00:40:09:68:00:09                      | 8.25          |    |   |              |
| 1P_PrintServ74 00:40:01:74:87:5D DEFAULT_PS_NAME | 8.03.30E 0020 | 離線 |   |              |
|                                                  |               |    |   |              |
| ▲ 網路卡位排:00·40·01·74·87·5                         | D             |    |   | <br><u>^</u> |
|                                                  | D             |    |   |              |
| 日 列印埠                                            |               |    |   |              |
| 列印埠1: 離線                                         |               |    |   |              |
| 1P_PrintServ74B75D                               |               |    |   |              |
|                                                  |               |    |   |              |
| □□□□□□□□□□□□□□□□□□□□□□□□□□□□□□□□□□□□□            |               |    |   |              |
| □□□ 于網路經卓:200.200.200.                           | ,             |    |   |              |
| □                                                |               |    |   |              |
|                                                  |               |    |   | ~            |
| <u> 12 日 1</u><br>許续                             |               |    |   |              |
| 19400B                                           |               |    |   | 11.          |